# ひろぎん ダイレクトバンキングサービスを ご利用のお客さまへ便利な機能のご紹介

## ワンタイムパスワード生成アプリの『コピー機能』

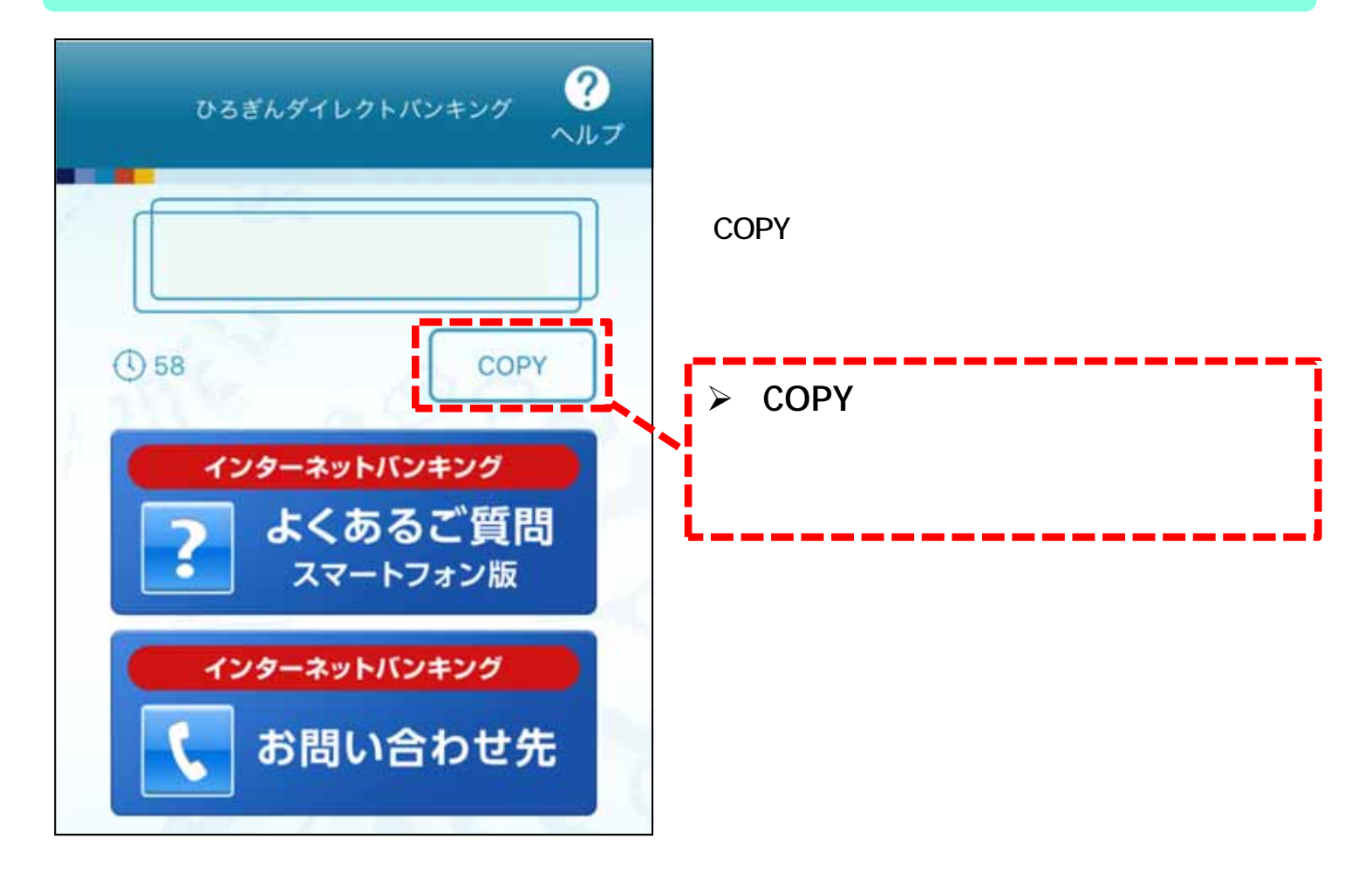

## 『コピー機能』の利用方法

#### 【注意】 端末操作については機種やお客さまの設定内容によって異なる場合があります。 端末操作でご不明な場合はスマートフォンの購入元にお問合せください。 スマートフォンでインターネッ 0ワンタイムパスワード トバンキングの取引画面まで 操作をします。 【お振込を行う課のご注意】 お振込を行う場合には、必ずお振込先に銀行る、支店 8. 口屋番号、口径名義をご確認わうえお取引くださ 以降は端末によって操作方 他行党の振込でお振込先の内容が誤っている場合。 法が異なります。 ターネットバンキングでの受付は充了しますが振込先金 組織問知にお振込処理をする際にエラーとなります。こ の場合は、お引出し口座へ接込金舗を返去のうえ、電子 (一ルもしくはお電話にてご連絡させていただきます。 の場合、お扱う手数料の進却は致しませんので、ご) iPhoneご利用の場合は RCRAW 項番2(2ページ以降)、 \*ください。 (ひるぎん)本支店窓の振込でお振込先の内容が誤って いる場合、当日扱いの場合は、受付時にエラーとなりま す。予約扱いの場合、毎以用定行の処理実行時点でエラ ーとなり、厳込が実行されません。(その際は電子メ でのご連絡のみとなります) Androidご利用の場合は 本日の振込限度解は、1日あたりの振込限度額と1回あり りの振込限度額のうち、低いほうの限度額を表示してい 項番10(4ページ以降)に お進みください。

1

iPhoneご利用の場合

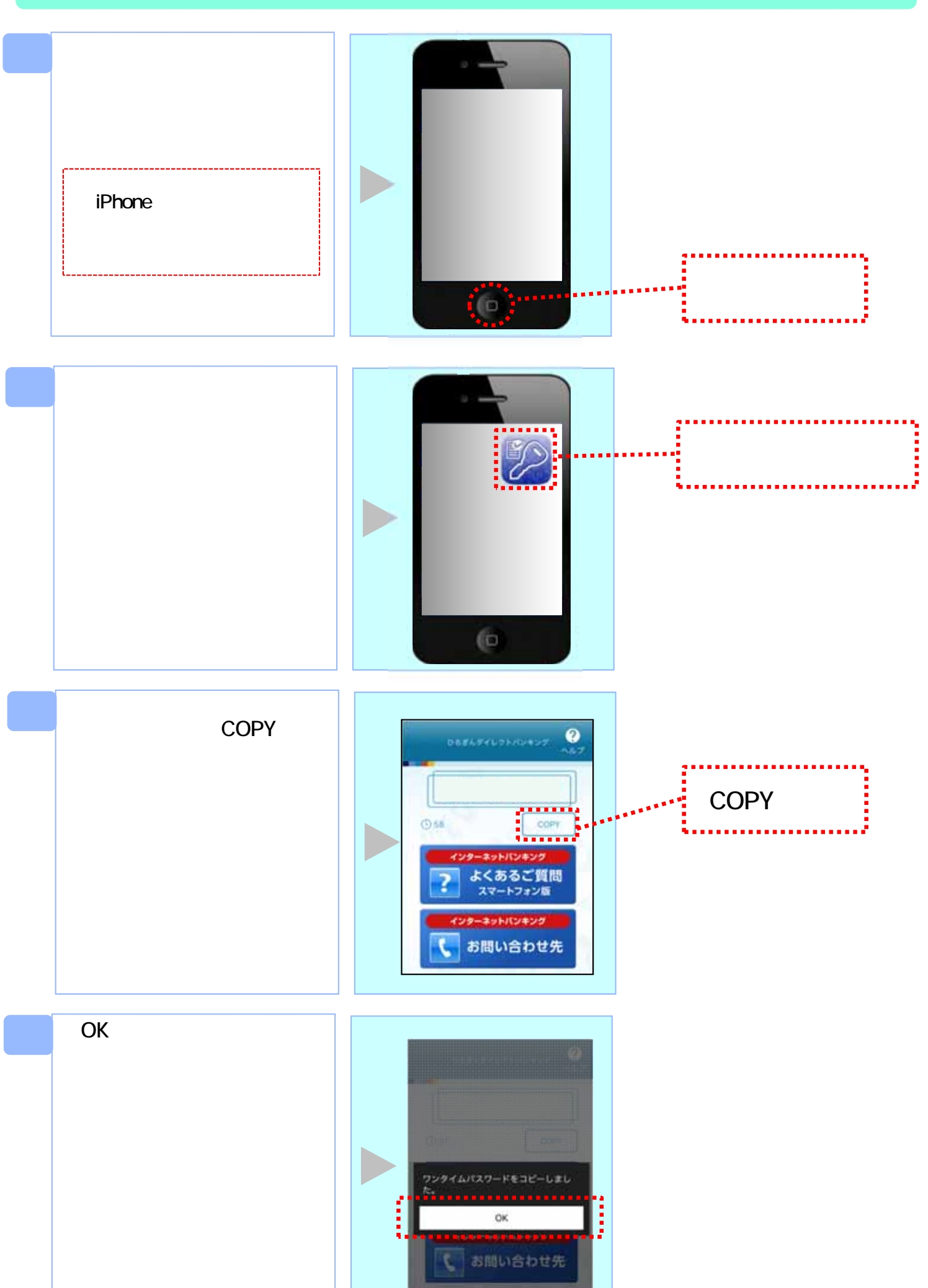

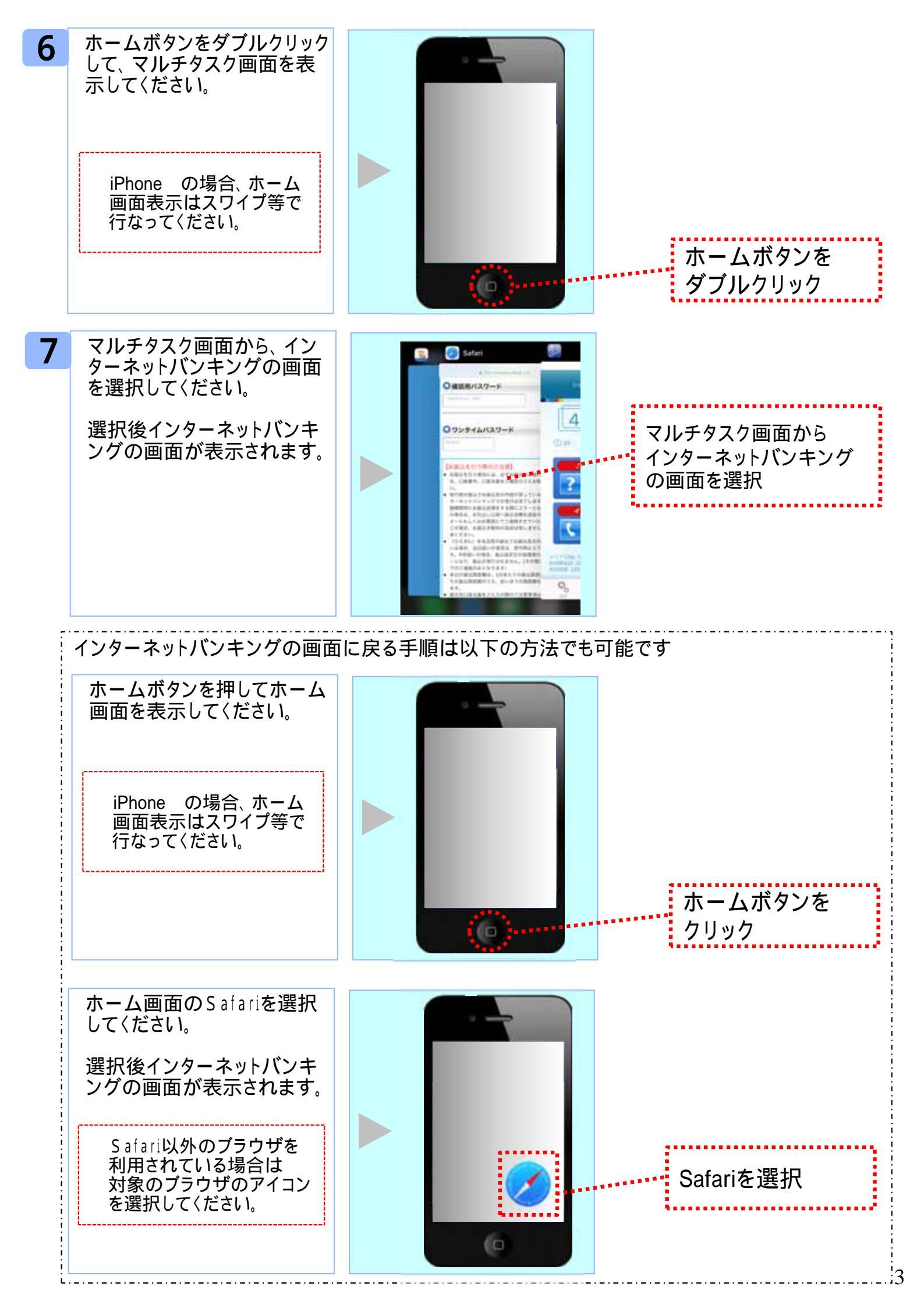

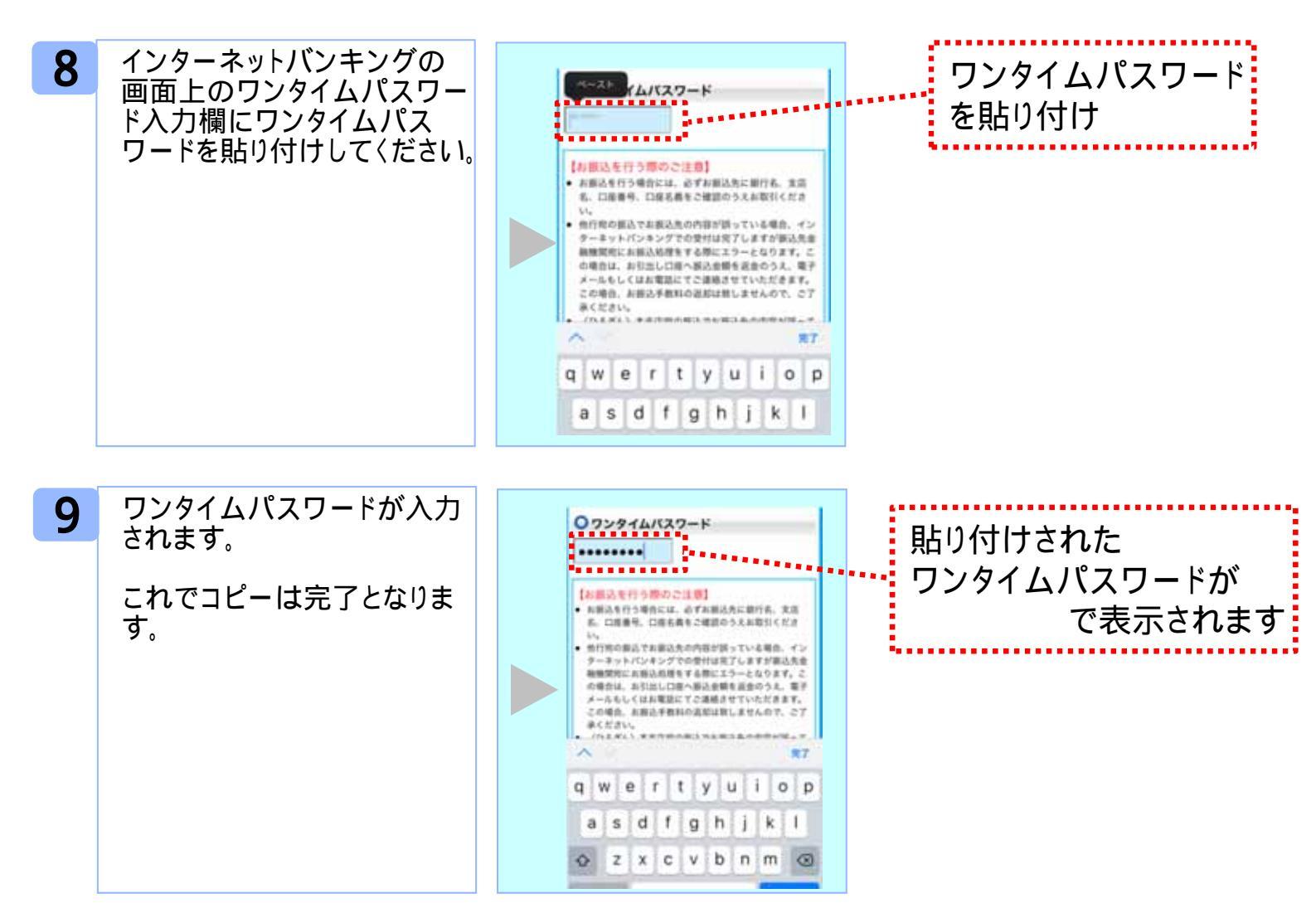

#### Androidご利用の場合

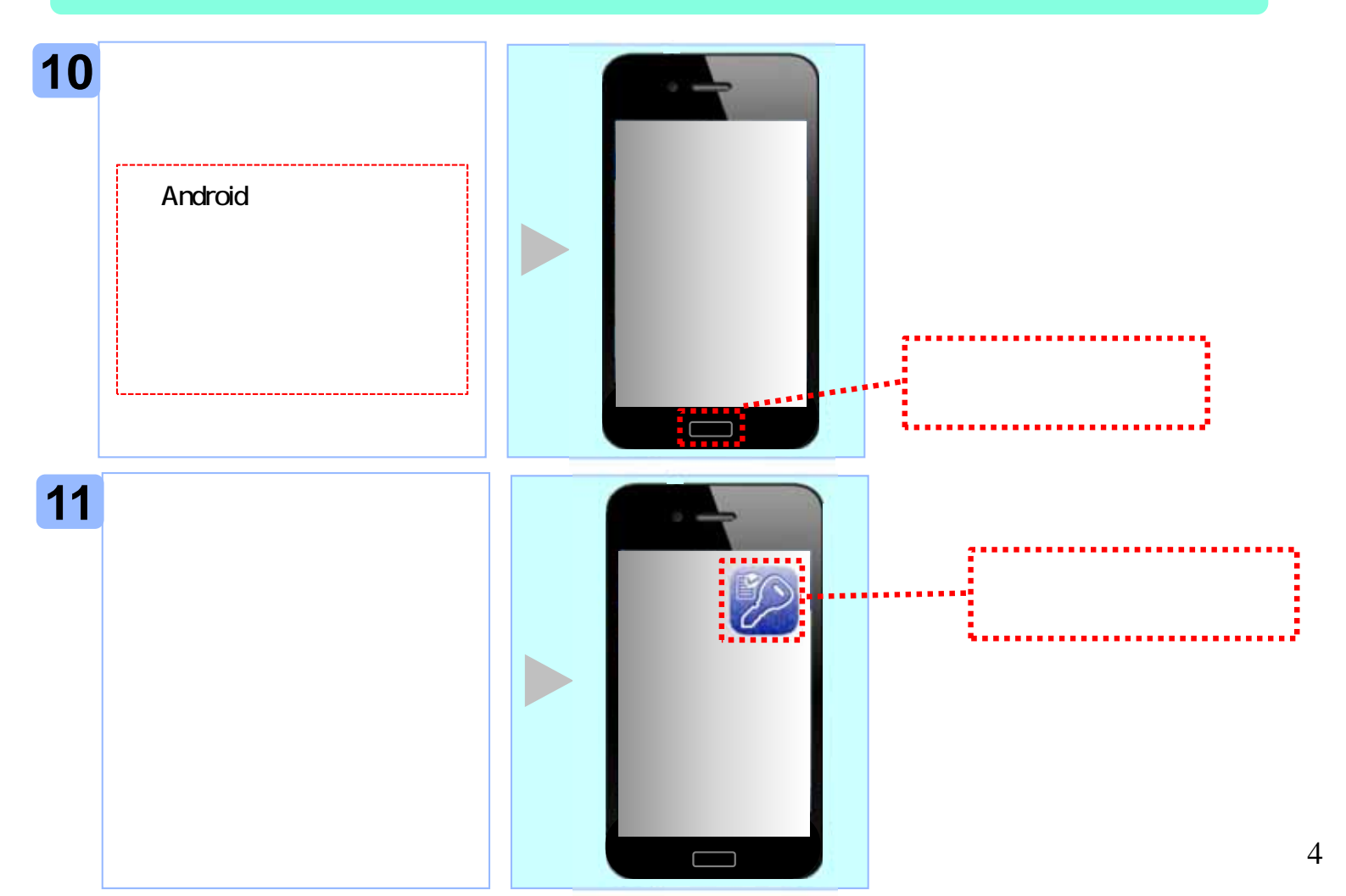

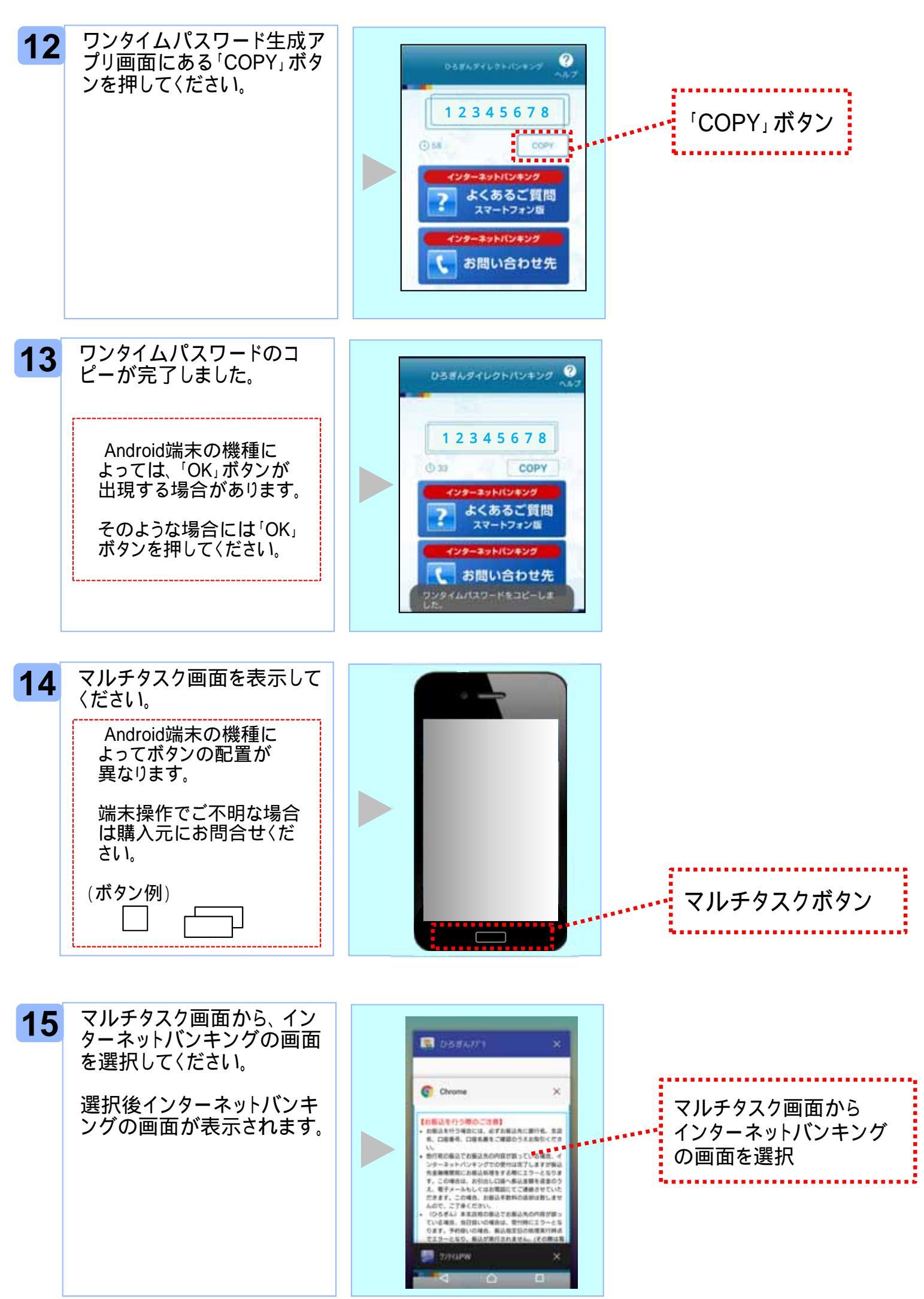

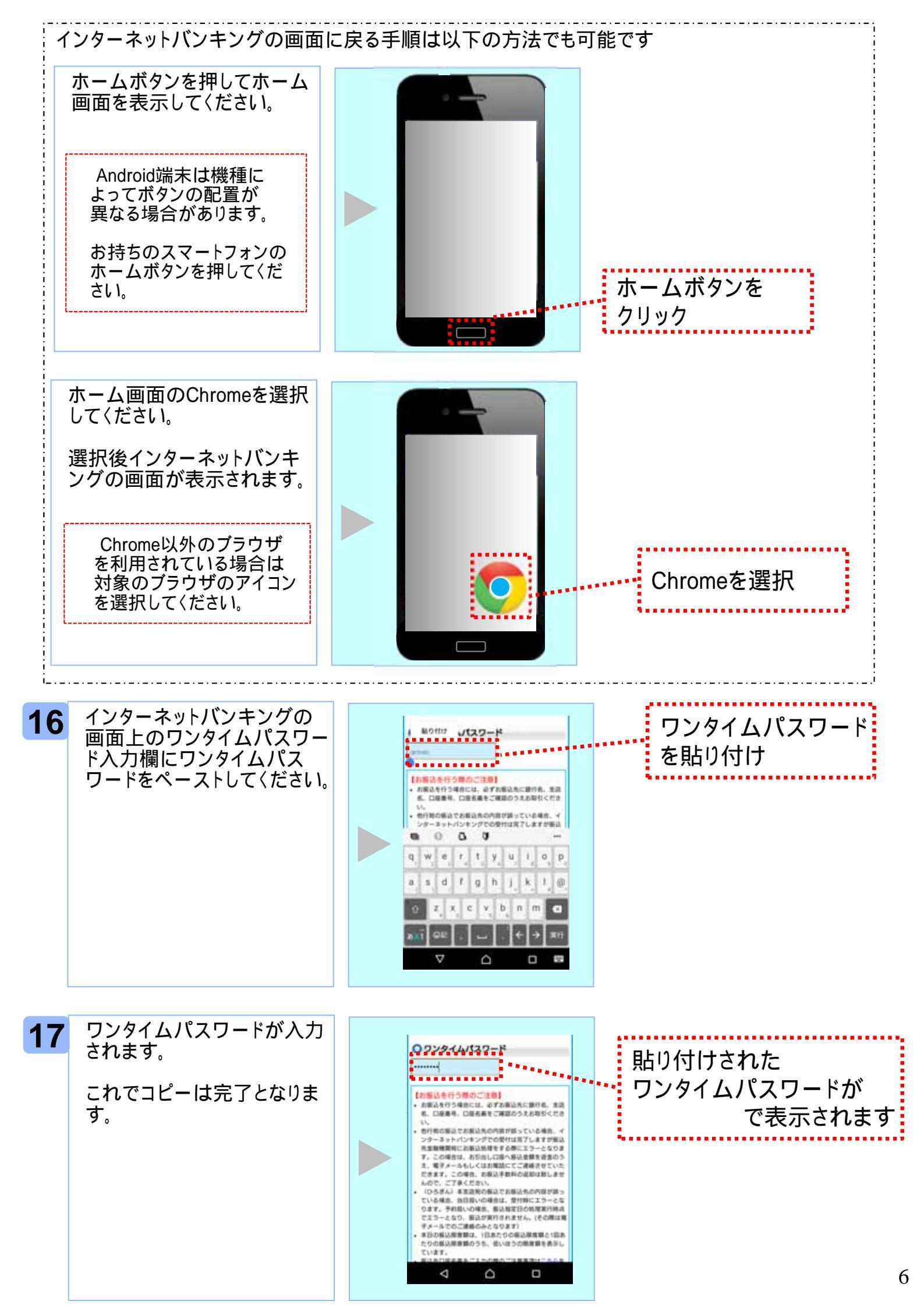